CRM WebUI User Experience Guide

#### 12/16/2014 Blackbaud CRM 4.0 CRM WebUI User Experience US

©2014 Blackbaud, Inc. This publication, or any part thereof, may not be reproduced or transmitted in any form or by any means, electronic, or mechanical, including photocopying, recording, storage in an information retrieval system, or otherwise, without the prior written permission of Blackbaud, Inc.

The information in this manual has been carefully checked and is believed to be accurate. Blackbaud, Inc., assumes no responsibility for any inaccuracies, errors, or omissions in this manual. In no event will Blackbaud, Inc., be liable for direct, indirect, special, incidental, or consequential damages resulting from any defect or omission in this manual, even if advised of the possibility of damages.

In the interest of continuing product development, Blackbaud, Inc., reserves the right to make improvements in this manual and the products it describes at any time, without notice or obligation.

All Blackbaud product names appearing herein are trademarks or registered trademarks of Blackbaud, Inc.

All other products and company names mentioned herein are trademarks of their respective holder.

WebUI-2014

# Contents

| CRM WEBUI USER EXPERIENCE                                       | 1   |
|-----------------------------------------------------------------|-----|
| Access the CRM WebUI                                            | . 1 |
| Web Browser Considerations                                      | . 2 |
| New Navigation                                                  | . 3 |
| General Feature Enhancements                                    | . 3 |
| Explorer Bar                                                    | . 4 |
| Search                                                          | . 4 |
| Data Lists                                                      | 5   |
| New Features for CRM WebUI                                      | . 7 |
| Batch and the WebUI User Experience                             | 7   |
| Batch Entry Toolbar                                             | 7   |
| Key Performance Indicators (KPIs)                               | . 8 |
| KPI Terminology Changes                                         | . 8 |
| KPI Changes                                                     | 8   |
| Marketing and Communications                                    | 10  |
| Convert Letters in the Letter Template Library and Letters Page | 10  |
| Query and the WebUI User Experience                             | 11  |
| Ad-hoc Query                                                    | 11  |
| Smart Query                                                     | 15  |
| Query Results                                                   | 17  |
| What's Different in CRM WebUI                                   | 17  |

# CRM WebUI User Experience

| Access the CRM WebUI          | 1 |
|-------------------------------|---|
| Web Browser Considerations    | 2 |
| New Navigation                | 3 |
| General Feature Enhancements  | 3 |
| New Features for CRM WebUI    | 7 |
| What's Different in CRM WebUI |   |

The 4.0 *CRM* release does not include support for the ClickOnce client. The replacement interface, WebUI, will be the sole interface in all future versions of *CRM*. WebUI was first introduced in *CRM* version 2.93, released in May of 2012. The WebUI version is a different user experience. As it is completely browser-based, most users find it familiar and easy to use; however some users may take some time to adapt. Some actions, such as drilling down into data lists, work differently in the WebUI version, but the patterns and functionality, once learned, are comparable if not better in the WebUI version. Blackbaud has taken care to make this a seamless transition; however there are a few known issues documented in this guide. We strive to keep this information as thorough, detailed, and accurate as possible. If you discover other features that are missing or work differently and those features are not documented here, please contact Support.

Show Me: Watch a short video highlighting the CRM WebUI user experience and basic navigation changes.

# Access the CRM WebUI

With the 2.93 release, you can access the program through a web browser rather than through Microsoft *Windows* as in past releases. This WebUI user experience offers more flexibility in how you access the program, and provides new features and functionality, as well as enhancements to existing functionality. Before you start to work in the latest version, we recommend you familiarize yourself with these changes.

*Note:* We redesigned the program's Start page. The **Blackbaud CRM** button launches the WebUI version of the program in your browser. To access the ClickOnce version, click the **Smart Client** button.

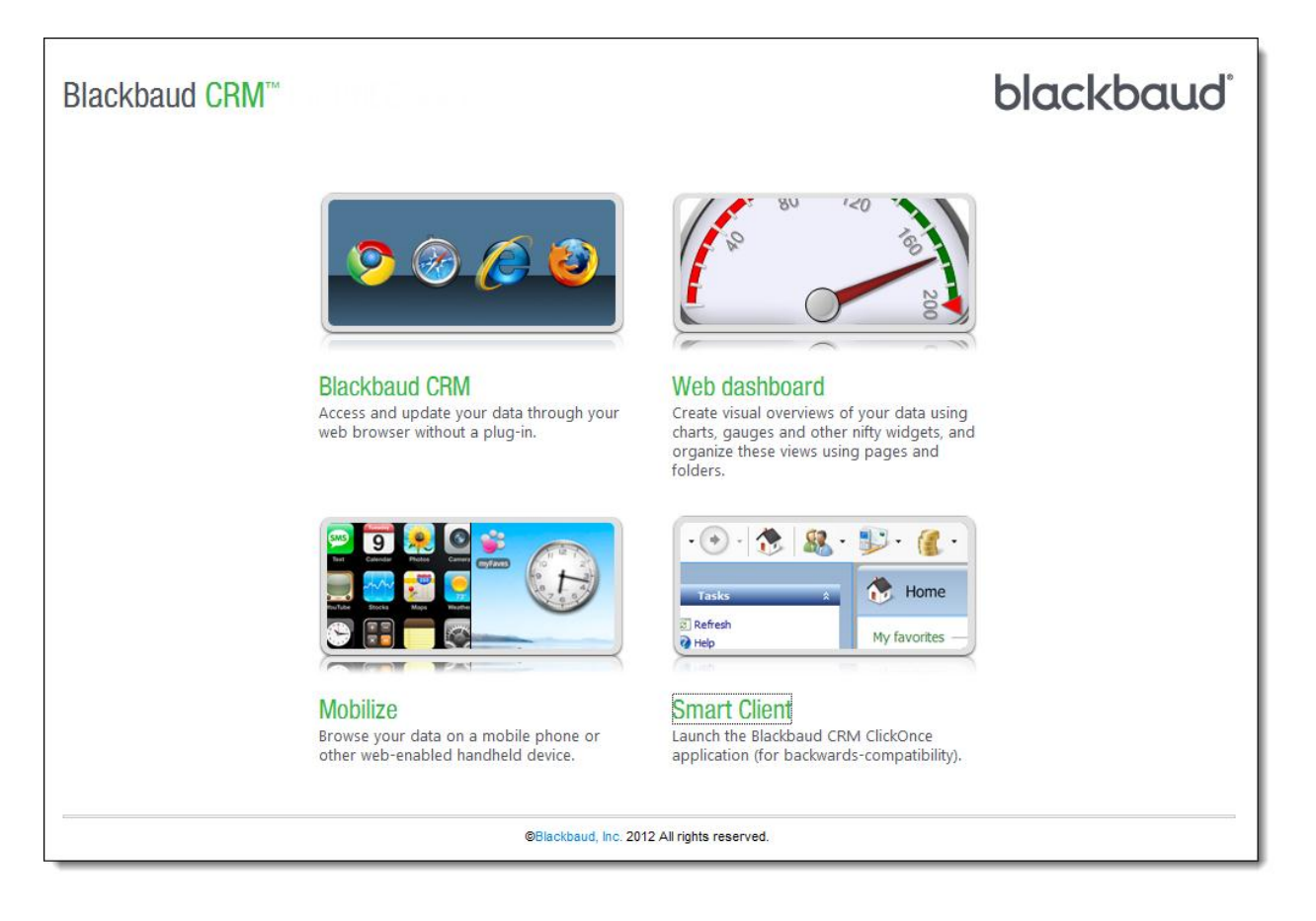

# Web Browser Considerations

The ability to access the program through a web browser offers more flexibility in how you access the program. Web browser settings and options, such as toolbar views and shortcut keys, can vary from browser to browser. To maximize the web-based user experience, we recommend you familiarize yourself with your web browser's settings.

Consider the number of toolbars you actively display in your browser. Numerous toolbars can decrease the area on your screen, which can require the need to scroll more. You can easily remove or hide toolbars as necessary.

Review your browser's shortcut keys. For example, you can use shortcut keys in your browser to navigate web pages or open Help. Because there are shortcut keys for data entry within the program, you need to be aware of any conflicts.

Adjust the magnification, or "zoom", level for your browser as necessary. For example, larger zoom levels decease the area in which the program appears and can require you to scroll.

To have the help file open as a new tab within the browser or as a new browser window that you can refer to as you, configure the browser setting that determines whether new windows open as new tabs.

For optimal performance, access the program through a supported browser. For a list of supported browsers, see the <u>system requirements</u>.

# **New Navigation**

The WebUI user experience offers new ways to access information within *Blackbaud CRM*. For example, header icons that used to appear as top-level page navigation now appear as tabs with easily accessible fly-out menus.

| nt searches 🛛 🗧                                                                                                    |                                                                                     | Transactions                                                             |                                        |                            |
|----------------------------------------------------------------------------------------------------|-------------------------------------------------------------------------------------|--------------------------------------------------------------------------|----------------------------------------|----------------------------|
| ily accessed 🛛 🔗                                                                                                    | 😿 Home                                                                              | X Transaction search                                                     | Sa Add a pledge                        | Custor                     |
|                                                                                                    | Exced<br>Constituents<br>& Constituent searc<br>& Add an individua<br># Add a group | Batch entry                                                              | 🐨 Add a payment 🍕 Add a recurring gift |                            |
| Constituent sea     Constituent sea     Add an individu     Add a group     R Organization so     R Add an organization | Constituent search<br>Add an individual<br>Add a group<br>Crganization search       | Post revenue to GL     Global pledge write-off     Manage matching gifts | 🖏 EFT 🎜 Generate revenue update batch  | e bank accounts<br>deposit |
|                                                                                                    | 🎎 Add an organizatid                                                                | 🗱 Reconcile matching gifts                                               | 👔 Clear matching gift claims           |                            |
|                                                                                                    |                                                                                     | S Approv                                                                 | ereconciliation                        |                            |

This top-level navigation also provides quick access to other common tasks and options.

#### Pervasive search

You can quickly search all features, such as to find specific tasks or functionality. You can also adjust the search to return only specific types of records, such as to quickly find a constituent or deposit.

#### Add new

To quickly add a new constituent or revenue record from anywhere in the program, click **Add new** and select the type of record to add, such as **Individual** or **Payment**.

#### Welcome menu

From the user name, you can access a menu to change your password, unlock optional modules, or run the program as another user. In the *Windows*-based user experience, you access these tasks through the **Tools** menu.

#### View calendar

To quickly access the organization calendar, such as to plan an event or communication, click **View calendar**.

#### Help menu

To quickly access the help file or view information about your version of the program, select **About** from the **Help** menu.

# **General Feature Enhancements**

Throughout the WebUI user experience, you can now use enhancements to general features such as basic navigation, searches, and data lists.

# **Explorer Bar**

On the explorer bar, you can now quickly access recently viewed information. Under **Recent searches**, you can access recently performed searches, complete with the criteria most recently used. Under **Recently accessed**, you can access recently view pages and records.

Several tasks that previously appeared on the explorer bar now appear elsewhere or not at all.

- The **Refresh** task that previously appeared on the explorer bar no longer appears in the web-based user experience. To refresh a page, simply refresh your browser.
- The Help task that previously appeared on the explorer bar now appears in the upper right-hand corner of your screen, next to View calendar. From the Help menu, you can now access the help.
- Tasks that previously appeared on the explorer bar of a functional area's page, such as **Configuration** and **Reports**, now appear on the page itself.

In the *Windows*-based user experience, the explorer bar remained static when you scrolled through a page and displayed its own scroll bar as necessary. In the WebUI user experience, your browser's scroll bars now control both the page and the explorer bar at the same time.

In the WebUI user experience, you can quickly expand or collapse the explorer bar as necessary. To expand or collapse the explorer bar, click **Show the explorer bar** or **Hide the explorer bar**, which appears as an arrow between the page and the explorer bar.

## Search

To access or select an item from search results in the *Windows*-based user experience, you selected the item and clicked **Select**. In the WebUI user experience, search results now provide links to items directly from an item's row. For example, to select a constituent or open a constituent's record from a search, click the constituent's row in the results.

| Last/Org/Group nam   | e: Hernandez       |                  | Address:       |        |                 | Searc           | :h   |
|----------------------|--------------------|------------------|----------------|--------|-----------------|-----------------|------|
| First name:          |                    |                  | City:          |        |                 | Clea            | ır   |
| Lookup ID:           |                    |                  | State:         |        | ~               |                 |      |
| Lookap 12.           | Match all cr       | itaria avactly   |                |        |                 |                 |      |
|                      |                    | iteria exactiy   | ZIP/Postal coo | e:     |                 |                 |      |
| Show advanced s      | earch ontions      |                  |                |        |                 |                 |      |
| Show advanced s      | earch options      |                  |                |        |                 |                 |      |
| esults (13 records f | ound)              |                  |                |        |                 | O Ad            | dd 🔻 |
| ookup ID I           | Vame               | Constituent type | Address        | City   | State           | ZIP/Postal code |      |
| -10000209 H          | Hernandez, Gaston  | Individual       |                |        |                 |                 | ^    |
| -10000518            | Hernandez, Juan    | Individual       |                |        |                 |                 |      |
| 3-10000211 H         | Hernandez, Noel    | Individual       |                |        |                 |                 |      |
| -10000240 H          | Hernandez, Ricky   | Individual       |                |        |                 |                 |      |
| -10000918 H          | -lernandez, Robert | Individual       |                |        |                 |                 |      |
| 3-10000919 I         | nernandez, Robert  | Individual       |                |        |                 | 80202           |      |
| <u>16</u>            | Hernandez, Robe    | Individual       | 410 17th St    | Denver | <u>Colorado</u> | 80202-4402      |      |
| -10000208            | Hernandez, Wendy   | Individual       | 410 17th St    | Denver | Colorado        | 80202-4402      |      |
| 3-10000618 H         | Hernandez, Willi   | Individual       |                |        |                 |                 |      |
| -10000647 H          | Hernandez, Willi   | Individual       |                |        |                 |                 |      |
|                      | Hernandez-Garci    | Individual       |                |        |                 |                 |      |
| 3-10000210 H         |                    |                  |                |        |                 |                 |      |

On the explorer bar, you can access recently performed searches under **Recent searches**. When you access a recent search, it retains the criteria from the most recent search so you can quickly resume a previous search or adjust criteria as necessary.

# Data Lists

In the WebUI user experience, data lists now provide several enhancements and differences from the *Windows*-based user experience.

|                 |           |           |           |    | Status:          | ~      | Apply Reset |
|-----------------|-----------|-----------|-----------|----|------------------|--------|-------------|
| Date range:     | All dates | Y From:   | 6/23/2010 | 0  | To: 6/2          | 3/2011 |             |
| Name            |           | Mail date | Activated |    | Appeal           |        | Description |
| 2008 Mailing    |           | 4/1/2008  | 0         |    | Spring Fling     |        |             |
| Spring 2008     |           | 4/6/2008  |           |    | MF Appeal        |        |             |
| 2009 Mailing    |           | 4/3/2009  | Ø         | Ba | Conv             | 1      |             |
| Spring 2009     |           | 4/6/2009  |           |    | copy             |        |             |
| Summer 2009     |           | 5/1/2009  | Ø         | 0  | Add              |        |             |
| 2010 Mailing    |           | 4/4/2010  | Ø         | 1  | Edit             |        |             |
| Spring 2010     |           | 4/6/2010  |           | ×  | Delete           |        |             |
| Summer 2010     |           | 5/1/2010  | Ø         |    |                  |        |             |
| Winter 2011 Anr | nual      | 2/1/2011  | Ø         | ×  | Export section ▶ |        |             |
| Spring 2011 Nev | vsletter  | 4/4/2011  | 0         |    | NEWSI ETTER      |        |             |

#### Easy access to records

To access an item's record from a data list in the *Windows*-based user experience, you selected the item and clicked **Go to**. In the WebUI user experience, the **Go to** action no longer appears. Data lists now include links to records directly from an item's row. For example, to access a mailing's record from a data list, click its name. Some data lists include links to multiple record types, such as to both a revenue record and the constituent associated with the transaction.

#### **Right-click menu**

From a data list in the WebUI user experience, you can access the same actions as the action bar through a rightclick menu. From the right-click menu, you can also click **Export section** to download the data list to a commaseparated values (\*.csv) file or Microsoft *Excel* (\*.xlsx) spreadsheet.

#### Selection of multiple rows

With some data lists, you can now select and act upon multiple items at one time. These data lists include a column of checkboxes, from which you can select multiple items. From the header of the data list, you can easily select or deselect all checkboxes within the column.

#### **Details view**

From a data list in the *Windows*-based user experience, you could view additional information about an item from a **Details** window below the data list. In the WebUI user experience, a details view now appears directly beneath a selected row for the quick reference of additional information.

#### **Multiple Data Lists on One Tab**

If there are multiple data lists on one tab, the lists no longer appear in separate sections with individual vertical scroll bars for each section. Instead, they appear in a single section with a single vertical scroll bar, if needed.

# New Features for CRM WebUI

The WebUI user experience offers new features, and enhancements to existing functionality, within the program.

## Batch and the WebUI User Experience

The WebUI user experience offers new features, and changes to existing functionality, within *Batch*. We recommend you review these changes before working in *Batch*.

- To access a batch, simply double-click the batch in the grid, right-click and select **Edit**, or highlight and click **Edit** on the toolbar.
- If there is an exception chain, you now click the batch number which displays as a hyperlink.
- To view the batch commit parameters and status of your committed batches, you now select the **Committed** hyperlink in the **Status** column on the Committed Batches tab.
- The **Details** pane no longer appears at the bottom of the Batch Entry page when you select a batch. Now, the detail information expands directly underneath the batch you select.
- When working within a batch, cells with errors now display red "ticks" within the cell, so that you can easily identify them.
- A minimized batch data entry screen appears as a link at the bottom right of your browser. To maximize the screen, click the link.

### **Batch Entry Toolbar**

As you enter information into a batch, you can use the toolbar ribbon to quickly find the commands that you need to complete a task. The tasks on the toolbar ribbon are unique to each batch type, and are grouped together under tabs. Each tab on the toolbar ribbon relates to a type of activity, such as **Processes**, **Configuration**, or **Messages**.

| Batch 2                         |                           |                                      |                                                                          | 808    |
|---------------------------------|---------------------------|--------------------------------------|--------------------------------------------------------------------------|--------|
| Batch Cor<br>S W Save and close | odes<br>all inwolvesments | ration Processes<br>es<br>ize fields | Messages<br>G<br>G<br>M<br>Clean all<br>Set row message<br>H<br>Show all | Ige    |
| Constituent type                | Title                     | First name                           | Last/org/group/household name                                            | Suffix |
| 1 Individual                    | Dr.                       | James                                | White                                                                    |        |
| *                               |                           |                                      |                                                                          |        |
|                                 |                           |                                      |                                                                          |        |
|                                 |                           |                                      |                                                                          |        |
|                                 |                           |                                      |                                                                          |        |
|                                 |                           |                                      |                                                                          |        |
|                                 |                           |                                      |                                                                          |        |
|                                 |                           |                                      |                                                                          |        |
|                                 |                           |                                      |                                                                          |        |
|                                 |                           |                                      |                                                                          |        |
|                                 |                           |                                      |                                                                          |        |
| 2                               |                           |                                      |                                                                          | 3      |
| 1.4.9                           |                           |                                      |                                                                          |        |

To quickly perform tasks on toolbar ribbon using your keyboard, select the **Ctrl + M**. Shortcut keys are then displayed over each feature that is available in the current view.

*Note:* If shortcut keys do not display, check your web browser's pop-up blocker settings.

To access a task on the toolbar ribbon, select the corresponding letter. To exit the shortcut key display mode, you can select **Esc**, or simply click your mouse.

## Key Performance Indicators (KPIs)

Key performance indicators (KPIs) track your organization's strategic performance to help determine a course of action. The WebUI user experience offers enhancements that make setup easier and KPI information easier to interpret. Your existing KPIs still work correctly.

#### **KPI Terminology Changes**

"Yellow Until" and "Red until" terminology has been replaced with "Good Target" and "Satisfactory Target."

Actual numbers below the Satisfactory Target are considered "Poor Performance."

Actual numbers between the Satisfactory Target and the Good Target are considered "Satisfactory Performance."

Actual numbers above the "Good Target" are considered "Good Performance."

#### **KPI** Changes

Adding a KPI is essentially the same as it was with in the *Windows*-based user experience, except for the Goal tab. With the new WebUI user experience, "sliders" on Goal tab graph have been removed, terminology has changed, and good target and satisfactory target numbers can be entered directly or as a percentage of the overall goal.

On the KPIs page, you can view "dashboard" information, including the KPI value chart, when you select a KPI instance listed in the grid. You can view and edit this KPI information from an open KPI instance as well.

You can now hover your mouse over the bullet graphs to display helpful tooltips for each element within the graph.

| PIs (10 it                             | tems) 🔝          |                                 | 🛤 Search 🚦   | 💱 Update KPI valu    | e 🕄 Add 🥖       | Edit 🗙 Delete | 🖄 Assign per   | missions 🛛 🍸     | 2  |
|----------------------------------------|------------------|---------------------------------|--------------|----------------------|-----------------|---------------|----------------|------------------|----|
| lame                                   |                  | Actual value                    | Goal/Milesto | Variance             | As of date      | Good target   | Satisfactory   | Sites            | Ту |
| ? aaa                                  |                  | *0                              | *6           | -100 %               |                 | *4            | *2             |                  | Te |
| Aftern                                 | ioon Tea Capaci  | ity 19                          | 80           | -76 %                | 11/1/2010       | 54            | 26             |                  | E٧ |
| ? Perc                                 | ent of goal: 19  | 9%                              |              | KPI value chart      |                 |               |                |                  |    |
| Show:                                  | Milestone goa    |                                 | Count        | Show: 1 ye           | tar 💌           |               | Actual<br>Goal | _                |    |
| Actual:<br>Goal:<br>Variand<br>As of d | ce:<br>late:     | 19<br>100<br>-81 %<br>11/1/2010 |              | 48<br>36<br>24<br>12 |                 |               | Good targ      | et "<br>y target |    |
| Good t<br>Satisfa<br>target:           | target:<br>ctory | 67<br>33                        |              | 0<br>9/23/2010 10    | 0/1/2010 10/8/: | 2010 10/16/20 | 10 10/24/2010  | 11/1/2010        |    |

On the Goal Status tab of the record of a KPI, you can now quickly gauge the actual performance toward a goal and whether the value indicates poor, satisfactory, or good performance.

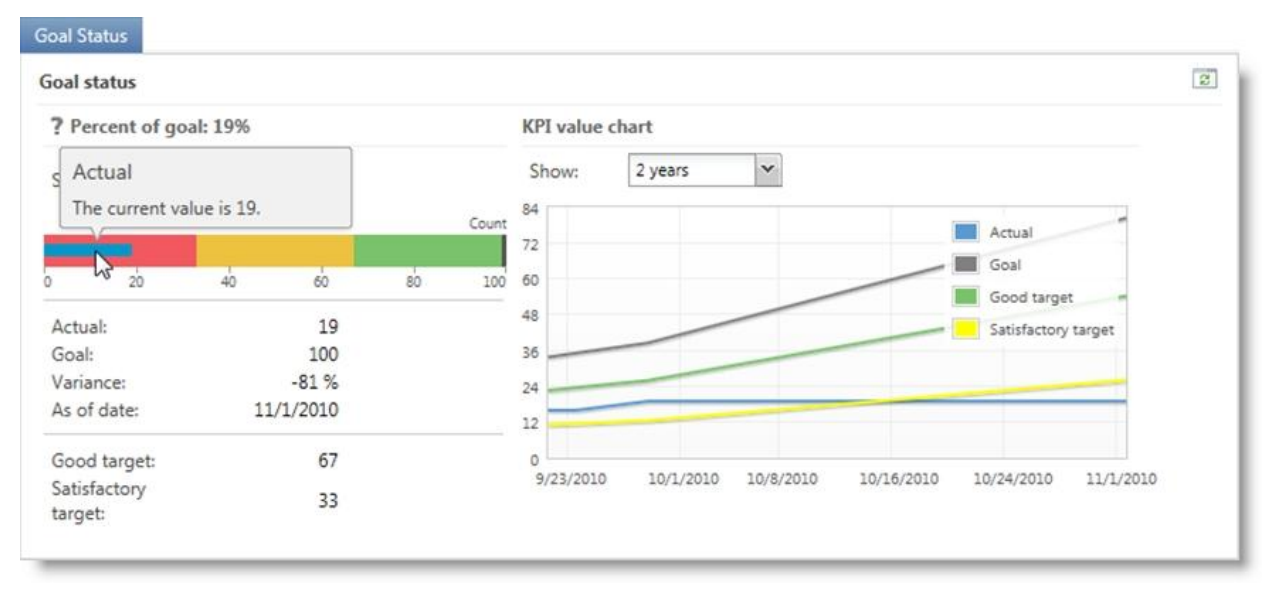

## Marketing and Communications

With the WebUI user experience, you must convert all existing letters in the Letter Template Library and Letters page from a .doc file extension to a .docx file extension. This allows your documents to be compatible with printing and merging in the program. For more information, see Convert Letters in the Letter Template Library and Letters Page on page 10.

#### **Convert Letters in the Letter Template Library and Letters Page**

With the WebUI user experience, you must convert all existing letters in the Letter Template Library and Letters page, such as membership renewal letters, from a .doc file extension to a .docx file extension. This allows your letters to be compatible with printing and merging in the program.

*Note:* If you use Microsoft *Word 2003* or older, you must install the Microsoft Office Compatibility Pack to open files with a .docx extension. You can download the Microsoft Office Compatibility Pack at <a href="http://www.microsoft.com/download/en/details.aspx?displaylang=en&id=3">http://www.microsoft.com/download/en/details.aspx?displaylang=en&id=3</a>.

#### Convert letters from .doc to .docx

This procedure explains how to convert letters in the Letter Template Library, however, this procedure must also be performed on all letters on the Letters page in *Marketing and Communications*.

- 1. From *Marketing and Communications*, click **Letter template library** under **Configuration**. The Letter Template Library page appears.
- 2. Under Letter template, select the letter for which to convert, and click Edit. The Edit a letter template screen appears.
- 3. In the Letter field, click the link to the file for which to convert. The File Download screen appears.
- 4. Click **Open**. The file opens in Microsoft Word.
- 5. For Microsoft *Word 2007* or *2010*, click the Office Button, and select **Save As**. The Save As screen appears. For Microsoft *Word 2003* or earlier, click **File**, and select **Save As**. The Save As screen appears.
- 6. In the **Save as type** field, select **Word Document (\*.docx)**.
- 7. For Microsoft *Word 2007* or *2010*, click **Maintain compatibility with Word 97-2003** if the checkbox is not already selected.

# *Warning:* This checkbox must be selected so the letter can be opened with versions earlier than Microsoft *Word 2007*.

- 8. Click Save.
- 9. In the program, on the Letter Template Library page, select the letter for which you just converted and click **Edit**. The Edit a letter template screen appears.
- 10. Click Choose file. The Choose File to Upload screen appears.
- 11. Browse to the location where you just saved the converted letter, and click **Open**. You return to the Edit a letter template screen and the converted file appears in the **Letter** field.
- 12. Click Save. You return to the Letter Template Library page, and the letter now contains the converted file.

# Query and the WebUI User Experience

The WebUI user experience offers new features, and changes to existing functionality, within *Query*. We recommend you review these changes before working in *Query*.

### **Ad-hoc Query**

When you select a source view to add an ad-hoc query, frequently used source views now appear under **Most commonly used** in the list. These source views are the ones most commonly used across the organization, not per user.

| Record type: <all types=""></all>                                                                                                    | *                                                                 |   |
|----------------------------------------------------------------------------------------------------|-------------------------------------------------------------------|---|
| Source view                                                                                                    | Description                                                       |   |
| ∃ Most commonly used                                                                                                    |                                                                   | ^ |
| Revenue                                                                                                    | Revenue                                                           |   |
| Constituents                                                                                                    | Provides the ability to query all constituent fields.             |   |
| Memberships                                                                                                    | This provides the ability to query membership fields.             |   |
| Designations <b>and a set of the set of the se</b> | This provides the ability to query all designation fields.        |   |
| Membership Renewal                                                                                                    | This provides the ability to query for membership renewal notices |   |
| ∃ Account                                                                                                    |                                                                   |   |
| Account                                                                                                    | Query on accounts.                                                |   |
| Acknowledgement Sec                                                                                                    | ment Member Export                                                |   |

The New Ad-hoc Query screen and Edit Ad-hoc Query screen now feature several enhancements to help ease the creation and use of a query. These enhancements range from more instructive names for tabs and frames to completely new features. You can now also manage the query's properties as you add or edit the query.

On the Select filter and output fields tab (previously the Output/Filters tab), you can browse to and select the output fields to include in the query results. To quickly find a field, you can now also search by its name in the **Find field** field. Under **Include records where**, you can apply filter criteria to fields. Under **Results fields to display**, you select the output fields to include in the results. You can continue to summarize amounts and dates by criteria such as SUM (total), MIN (smallest), or MAX (largest). To change how the name of a selected output field appears in the header of an export file, you can now click **Change column header** and enter the name to appear in an export.

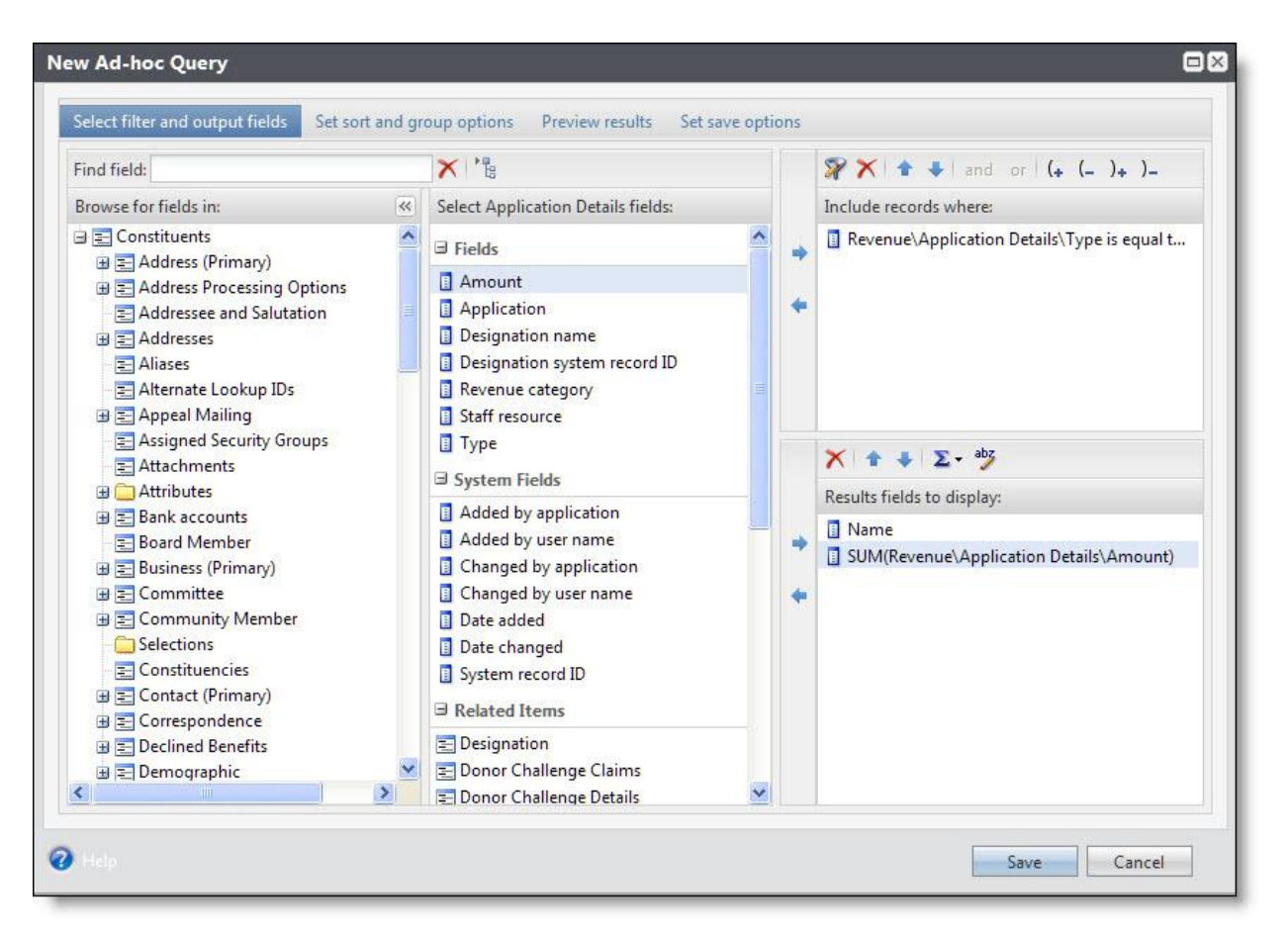

On the Set sort and group options tab (previously the Sort/Group Filters tab), you select the fields to use to sort records in the results and how to order the results, such as ascending or descending. If you summarize output fields, under **Include records where**, you can apply filter criteria to those records. For example, if you select to view the sum of revenue transactions from constituents, a constituent appears one time rather than for each transaction.

| New Ad-hoc Query                                                                 |                                                                                                    |
|----------------------------------------------------------------------------------|----------------------------------------------------------------------------------------------------|
| Select filter and output fields Set sort and group options Preview results Set s | ave options                                                                                                  |
| Select results fields for sorting or group filters                               | ★ + 24 21                                                                                                    |
| I Name                                                                           | Sort records by:                                                                                             |
| UM(Revenue\Application Details\Amount)                                           | Name (ASC)                                                                                                   |
|                                                                                  |                                                                                                    |
|                                                                                  | Include records where:                                                                                       |
|                                                                                  | <ul> <li>SUM(Revenue\Application Details\Amount)</li> <li>SUM(Revenue\Application Details\Amount)</li> </ul> |
| 🥑 Help                                                                           | Save Cancel                                                                                                  |

On the Preview results tab (previously the Results tab), you can continue to preview the first 500 records of your query results. From this tab, you can also now select whether to display a column for the query ID of each record. You can also view the Structured Query Language (SQL) statement used to generate the query or download the preview to a comma-separated values (\*.csv) file or XML spreadsheet (\*.xlsx) file, such as for use in Microsoft *Excel*.

| ew Ad-hoc Query                     |                                                         |              |
|-------------------------------------|---------------------------------------------------------|--------------|
| Select filter and output fields Set | sort and group options Preview results Set save options |              |
| Results (168 records found)         | R                                                       | <b>R - -</b> |
| Name                                | SUM(Revenue\Application Details\Amount)                 |              |
| ABC Learning Center                 | \$5,300.00                                              | ^            |
| Agnes M. Cone                       | \$28,175.00                                             |              |
| Alan C. Hayes                       | \$7,500.00                                              |              |
| Alexander D. Hamilton               | \$425.00                                                |              |
| Alexander M. Horne                  | \$3,070.00                                              |              |
| Allison E. Andrews                  | \$26,725.00                                             |              |
| Andrea L. Tidwell                   | \$112,150.00                                            |              |
| Andrew Crenshaw                     | \$380.00                                                |              |
| Angela Diresta                      | \$1,130.00                                              |              |
| Anne C. Sinclair                    | \$17,025.00                                             |              |
| Anthony S. Ellis                    | \$30,785.00                                             |              |
| Audrey I. Lorenz                    | \$36,165.00                                             |              |
| Autumn Industries, Inc.             | \$3,100.00                                              |              |
| Autumn L. Compton                   | \$1,500.00                                              |              |
| Baldwin Entertainment Corporation   | \$13,250.00                                             |              |
| Barrett J. O'Malley                 | \$4,890.00                                              |              |
| Bebe D. Kemp                        | \$5,630.00                                              |              |
| Benjiman E. Connor                  | \$3,740.00                                              |              |
| Bethany M. Taylor                   | \$5,750.00                                              | ~            |
| 4 4 Page 1 of 4 ▶ ▶                 |                                                         |              |

On the new Set save options tab, you can enter a unique name and description to help identify the query. You can also manage the properties of the query, such as whether to create a selection based on its results and which users can use and manage the query. Previously, you managed this information on a Query Properties screen.

| w Ad-hoc Query                                        |                                                |      |
|-------------------------------------------------------|------------------------------------------------|------|
| Select filter and output fields Set sort and group op | otions Preview results Set save options        |      |
| General                                               |                                                |      |
| Name:                                                 |                                                |      |
| Description:                                          |                                                |      |
| <u></u>                                               |                                                |      |
| Category:                                             |                                                |      |
| Folder:                                               |                                                |      |
| Options for using this query                          |                                                |      |
| Add to my favorite queries folder                     | Create a selection?                            |      |
| Make this query available in Mobile Query             | <ul> <li>Oreate a dynamic selection</li> </ul> |      |
| Suppress duplicate rows                               | Create a static selection                      |      |
|                                                       | Show this Selection in the Query Designer      |      |
| Permissions                                           |                                                |      |
| Allow all users to run this query                     |                                                |      |
| Allow all users to edit this query                    | Advanced permissions                           |      |
|                                                       |                                                |      |
|                                                       |                                                |      |
|                                                       |                                                |      |
|                                                       |                                                |      |
|                                                       | Save                                           | ncel |

## **Smart Query**

When you add or edit an instance of a smart query, the Previews tab now includes new features. From this tab, you can now select whether to display a column for the query ID of each record. You can also download the preview to a \*.csv file or XML spreadsheet (\*.xlsx) file, such as for use in Microsoft *Excel*.

| Results (172 reco              | rds found)       |                |       |            | // 🛛 •       | 2 |
|--------------------------------|------------------|----------------|-------|------------|--------------|---|
| Full name                      | Address          | City           | State | Zip        | Total given  |   |
| Travis D. Inman                | 2223 Sweetwate   | Cincinnati     | он    | 45223      | \$253,550.00 | ^ |
| Robert C. Hern                 | 410 17th St      | Denver         | со    | 80202-4402 | \$225,100.00 |   |
| Dean P. Isley                  | 81 Winston Way   | South Bend     | IN    | 46617      | \$160,875.00 |   |
| Richard J. Jeffer              | 1825 Long Bird   | Salt Lake City | UT    | 84106      | \$155,150.00 |   |
| John T. Smith                  | 621 Winder Road  | Louisville     | KY    | 40213      | \$150,325.00 |   |
| Michelle Taylor                | 3327 Dawson St   | Pittsburgh     | PA    | 15208      | \$120,125.00 |   |
| Andrea L. Tidwell              | 614 Village Cree | Little Rock    | AR    | 72212      | \$112,150.00 |   |
| Lorr <mark>el M. Justin</mark> | 4803 Franklin L  | Green Bay      | WI    | 54306      | \$89,250.00  |   |
| Grace J. Overstr               | 548 Harbor Cov   | Mt. Pleasant   | SC    | 29464      | \$61,200.00  |   |
| Chad Patterson                 | 845 Heinz Street | Atlanta        | GA    | 30303      | \$57,050.00  |   |
| Ira M. Rosenberg               | 251 Fifth Avenue | New York       | NY    | 10128      | \$52,300.00  |   |
| Marlena Nodas                  | 1542 Parisan Co  | Toronto        | ON    | M1M 1M1    | \$50,520.00  |   |
| Terry E. Jones                 | 22 Concord Str   | Allendale      | NJ    | 07401      | \$50,000.00  |   |
| Sean A. Davenp                 | 2151 Brant Ave   | Miami          | FL    | 33147      | \$37,050.00  |   |
| Julie M. Bach                  | 502 Lang Avenue  | Pittsburgh     | PA    | 15228      | \$36,965.00  |   |
| Audrey I. Lorenz               | 578 Kings Way    | Philadelphia   | PA    | 19125      | \$36,165.00  |   |
| Paul R. Frantz                 | 2583 Edgerton    | Cleveland      | OH    | 44104      | \$32,945.00  |   |
| Anthony S. Ellis               | 1202 Craven Dri  | Concord        | NH    | 03307      | \$30,755.00  | v |
| ( )                            |                  |                |       | 1          | >            | 1 |

On the New Smart Query screen and Edit Smart Query screen, the Set save options tab now appears. On this tab, you can enter a unique name and description to help identify the query. You can also manage the properties of the query, such as whether to create a selection based on its results and which users can use and manage the query. Previously, you managed this information on a Query Properties screen.

| Edit Smart Q                                                                             | uery                                                                                                    |                                                                                                    |          |      |        |
|------------------------------------------------------------------------------------------|----------------------------------------------------------------------------------------------------|----------------------------------------------------------------------------------------------------|----------|------|--------|
| Parameters                                                                               | Results                                                                                                    | Set save options                                                                                               |          |      |        |
| General                                                                                  |                                                                                                    |                                                                                                    |          |      |        |
| Name:<br>Description:                                                                    |                                                                                                    |                                                                                                    |          |      |        |
| Category:<br>Folder:                                                                     |                                                                                                    |                                                                                                    | <b>~</b> |      |        |
| Options for                                                                              | using this (                                                                                                    | query                                                                                                    |          |      |        |
| Add to m<br>Make this<br>Create a :<br>Creat<br>Creat<br>Show<br>Allow oth<br>Advanced p | y favorite o<br>query ava<br>selection?<br>e a dynami<br>e a static se<br>this select<br>ter users to<br>ermissions | queries folder<br>ilable in Mobile Que<br>c selection<br>slection<br>ion in the Query Des<br>modify this query | signer   |      |        |
| Help                                                                                     |                                                                                                    |                                                                                                    |          | Save | Cancel |

#### **Query Results**

From a query's results page, you can now download the results to a \*.csv file or XML spreadsheet (\*.xlsx) file, such as for use in Microsoft *Excel*. To download the results, click **Export** and select the file format to download.

| Name:       | Donors                                                    | Owner:                                   | BBNT\SteveSt                                         |                                     |
|-------------|-----------------------------------------------------------|------------------------------------------|------------------------------------------------------|-------------------------------------|
| Туре:       | Constituent                                               | Source view:                             | Constituents                                         |                                     |
| Category:   |                                                           | Description:                             |                                                      |                                     |
|             |                                                           | Others can modify:                       | Ves                                                  |                                     |
| Results (16 | 58 records fou                                            | und)                                     |                                                      | Download to CSV                     |
| Results (16 | 58 records fou<br>age 1 of                                | ind)<br>4 ▶ ▶∥                           |                                                      | Download to CSV                     |
| Results (16 | 58 records fou<br>age 1 of<br>Name                        | ınd)<br>4 ▶ ▶                            | SUM(Revenue\Application Details\Amount)              | Download to CSV                     |
| Results (16 | 58 records for<br>age 1 of<br>Name<br>ing Center          | ind)<br>4 ▶ ▶1  <br>\$5,300.0            | SUM(Revenue\Application Details\Amount)              | Download to CSV                     |
| Results (16 | 58 records for<br>age 1 of<br>Name<br>ning Center<br>Cone | and)<br>4 ▶ ▶∎<br>\$5,300.0<br>\$28,175. | SUM(Revenue\Application Details\Amount)<br>00<br>.00 | Download to CSV<br>Download to XLSX |

Previously, you could only download and save the query results as a Microsoft Excel workbook (\*.xls) file.

# What's Different in CRM WebUI

**Note:** The WebUI version is a different user experience. As it is completely browser-based, most users find it familiar and easy to use; however some users may take some time to adapt. Some actions, such as drilling down into data lists, work differently in the WebUI version, but the patterns and functionality, once learned, are comparable if not better in the WebUI version. Blackbaud has taken care to make this a seamless transition; however there are a few known issues documented in this guide. We strive to keep this information as thorough, detailed, and accurate as possible. If you discover other features that are missing or work differently and those features are not documented here, please contact Support.

• Page designer is supported in 3.0 and higher WebUI versions. Users with administrative rights can now access Design Mode from the web-based user interface. Previously, Design Mode was only available through the ClickOnce version user interface. When an administrator opens *Blackbaud CRM* in a web browser, a new toggle button for Design Mode appears in the top right. To turn Design Mode on or off, simply click this button. Design Mode is not supported in the 2.93 and 2.94 versions of WebUI.

In versions 2.93 and 2.94, changes made using page designer in ClickOnce are rendered in the web-based version. In these versions, Shell design in *Administration* is partially supported in WebUI. You can access the Shell design page and have access to some, but not all, of the tasks and actions. For example, you cannot use Shell design to set properties for things like functional areas, tasks, and pages. These features continue to work as they did before in the ClickOnce version for versions 2.93 and 2.94.

• The Catalog Browser, including the ability to load catalog items, is supported in the 2.94 and higher WebUI versions.

In the 2.93 version of WebUI, you can open and view items in the Catalog Browser. However, in order to load catalog items, you must use the ClickOnce version.

• Postal templates can be created in the 2.94 and higher WebUI versions.

In the 2.93 version of WebUI, postal templates cannot be created. Existing or new ones created in the ClickOnce version can be used in 2.93 WebUI, but not edited.

• In the 3.0 and higher WebUI versions, OLAP explorer and OLAP Excel reports are supported.

OLAP explorer and OLAP Excel reports are not supported in the 2.93 and 2.94 versions of WebUI. However, these features continue to work as they did before in the ClickOnce version of 2.93 and 2.94.

• Favorites from the ClickOnce version are supported as Shortcuts in the 3.0 and higher versions of WebUI.

In 2.93 and 2.94, favorites from the ClickOnce version are not supported in WebUI. However, in these versions, you can use your browser's favorites, shortcuts, or bookmark functionality. When you open the browser and click the browser favorite, you will be prompted to log in if you are not currently logged into the program.

• From a query definition in ClickOnce, you can click **Create report**. In the 3.0 and higher WebUI versions, this functionality is also available. You can also select a query on the main Query page and click **Create**, **Report**.

In versions 2.93 and 2.94 of WebUI, this functionality is only available on the main Query page when you select a query and click **Create**, **Report**. In these versions, you cannot create a report from the query definition.

• From a query definition in the 3.0 and higher WebUI versions, you can browse query results using a page definition. You can also run the query and, on the query page, click **Browse** and select a page definition. Or from the main Query page, you can select a query, click **Browse**, and select a page definition.

From a query definition in the 2.93 and 2.94 versions of WebUI, there is no browse results using a page definition. In these versions, if you run the query, on the query page you can click **Browse** and select a page definition. In the 2.94 version of WebUI, you can also select a query on the main Query page and click **Browse**.

- In the WebUI version for 2.93 and higher, communication processes will auto-merge \*.docx files only, not \*.doc; however, you can still download the output and merge the files outside of the program. Auto-merge works as it did before in the ClickOnce version.
- In the WebUI version for 2.93 and higher, the **Write a letter** task for a constituent does not allow you to open the letter directly in *Word*. After you save the **Write a letter** task, you are on the Interactions page for the constituent. The letter is saved on the Documentation tab as an attachment. You can select the letter and click **Open file**. Also, on the Write a letter screen, you must select an existing letter template; you cannot create a new one from the screen.
- In versions 2.93 and higher of the WebUI version, conditional mail merging within *CRM* is not supported. You can export data and perform conditional mail merges outside of *CRM*.
- In version 3.0 Service Pack 3 and higher, you can filter constituent interactions by **Status**. Prior to this version, you could not filter interactions by status in the WebUI version.
- In the ClickOnce version of the program, multi-level events had a hierarchy view so you could move quickly between the related events. In version 3.0 Service Pack 7 and higher, you also have this functionality in the WebUI version of the program.
- The Report model generator is supported in the 3.0 and higher WebUI versions. Reports created with the Report model generator in the ClickOnce version are available in Report explorer in the 3.0 and higher WebUI versions.

The Report model generator is not supported in the WebUI version for 2.93 and 2.94. Reports created with the Report model generator in the ClickOnce version are not available in Report explorer in the 2.93 and 2.94 WebUI versions.

- Not all browsers support all report functionality. In the WebUI version of *CRM*, certain browsers other than Microsoft's *Internet Explorer* do not support the ability to print reports. See this <u>MSDN topic</u> for more information.
- The KPI dashboard is not supported in the WebUI in versions 2.93 and 2.94. The KPI dashboard is supported in version 3.0 and higher.
- Basic revenue batches are not supported in the WebUI version beginning in 2.93.

In the 2.93 and 2.94 versions of WebUI, Revenue update batches are also not supported. However, these are supported in the WebUI version beginning in the 3.0 version.

• *Blackbaud Internet Solutions* transaction batches are not supported in the 2.93 and 2.94 versions of WebUI.

In the 3.0 and higher versions of WebUI, *Blackbaud Internet Solutions* Profile Update batches and Event Registration batches are supported. Donation batches are not supported, but you can instead use Enhanced Revenue batches for donation transactions. Signup batches are also not supported, but you can instead use Constituent Update batches for signup transactions.

- In the 2.93 and and 2.94 versions of WebUI, the ability to export from an open batch is not supported. However, this is supported in the WebUI version beginning in the 3.0 version.
- In the 2.93 and higher WebUI versions, the ability to freeze columns or use Find and Replace within a batch is not supported.
- In the 2.93 and higher WebUI versions, many of the shortcut keys for batch data entry have changed. Ctrl
   + M now calls up shortcut keys specific to the tasks available in an open batch. For detailed information, see Batch Entry Toolbar on page 7.
- The Enter membership dues batch is not supported in the 2.93 and higher ClickOnce versions of the program. It is supported in the 2.93 and higher WebUI versions only.
- The shift from the ClickOnce version to the WebUI version represents a "client-side" shift in rendering
  approaches, where the UI is rendered using pure HTML instead of Windows Forms technology. Therefore
  the UI component of any customization which uses Windows Forms technology will need to be reimplemented in order to render properly in the WebUI version. This requirement is only applicable for
  features which use the <FormUIComponent /> element to reference a Windows Forms component.
  Server-side components and features which use the default user interface (which is auto-generated at runtime) do not need to be rewritten.
- In the 4.0 version of WebUI, the option to select whether you access the program through the WebUI or ClickOnce is no longer available when you enable email alerts in Administration. If you previously selected the ClickOnce option, the program automatically uses the WebUI option instead.
- In the ClickOnce version of the program, you used the File menu to access the "save as" functionality for queries. In the 4.0 version of WebUI, a **Save as** option appears on the Ad-hoc Query screen.